# How to Create and Manage a Google Account on Android

A Google Account is essential for accessing many of the services provided by Google, including Gmail, Google Drive, Google Play Store, and more. In the context of Android, having a Google Account is crucial as it allows you to download apps, sync your data, and utilize various Google services seamlessly. This article will guide you through the process of creating and managing a Google Account directly from your Android device.

#### Examples:

### Creating a Google Account on Android

- 1. **Open Settings:** Navigate to your device's "Settings" app.
- 2. Go to Accounts: Scroll down and select "Accounts" or "Accounts & Sync" depending on your device.
- 3. Add Account: Tap on "Add account" and then select "Google."
- 4. **Create Account:** If you don't have an existing Google Account, tap on "Create account." You will be prompted to enter your first and last name.
- 5. **Enter Details:** Follow the on-screen instructions to enter your birthdate, gender, and desired email address. You may need to choose a unique username if your first choice is taken.
- 6. **Set Password:** Create a strong password and confirm it. Make sure to use a combination of letters, numbers, and special characters for added security.
- 7. Agree to Terms: Review Google's Terms of Service and Privacy Policy, then tap "I agree" to proceed.
- 8. **Verification:** Complete the verification process, which may involve entering a code sent to your phone number or email.
- 9. **Finish Setup:** Once verified, your Google Account will be added to your Android device, and you can start using Google services.

## Managing Your Google Account on Android

- 1. Access Account Settings: Go to "Settings" > "Accounts" > "Google."
- 2. **Sync Settings:** Tap on your Google Account to manage sync settings. You can choose which data to sync, such as contacts, calendar events, and app data.

#### Procedimento.com.br

- 3. **Security Settings:** Open the "Google" app from your app drawer, then tap on your profile picture and select "Manage your Google Account." Navigate to the "Security" tab to update your password, enable two-factor authentication, and review security activity.
- 4. **Personal Info:** In the "Personal info" tab, you can update your name, contact information, and other personal details.
- 5. **Privacy Settings:** Go to the "Data & privacy" tab to manage your data preferences, including ad settings and activity controls.

By following these steps, you can easily create and manage your Google Account on your Android device, ensuring you have access to all the essential Google services.